## **FICHE PRATIQUE N°5**

**ETAPE 1** 

# **RAJOUTER DES PERSONNES (SKIEURS) SUR SON COMPTE**

#### **SE CONNECTER**

Rendez-vous sur la page d'accueil du site https://www.carteloisirs-neige.fr/ et cliquez sur "Mon compte" puis connectez-vous.

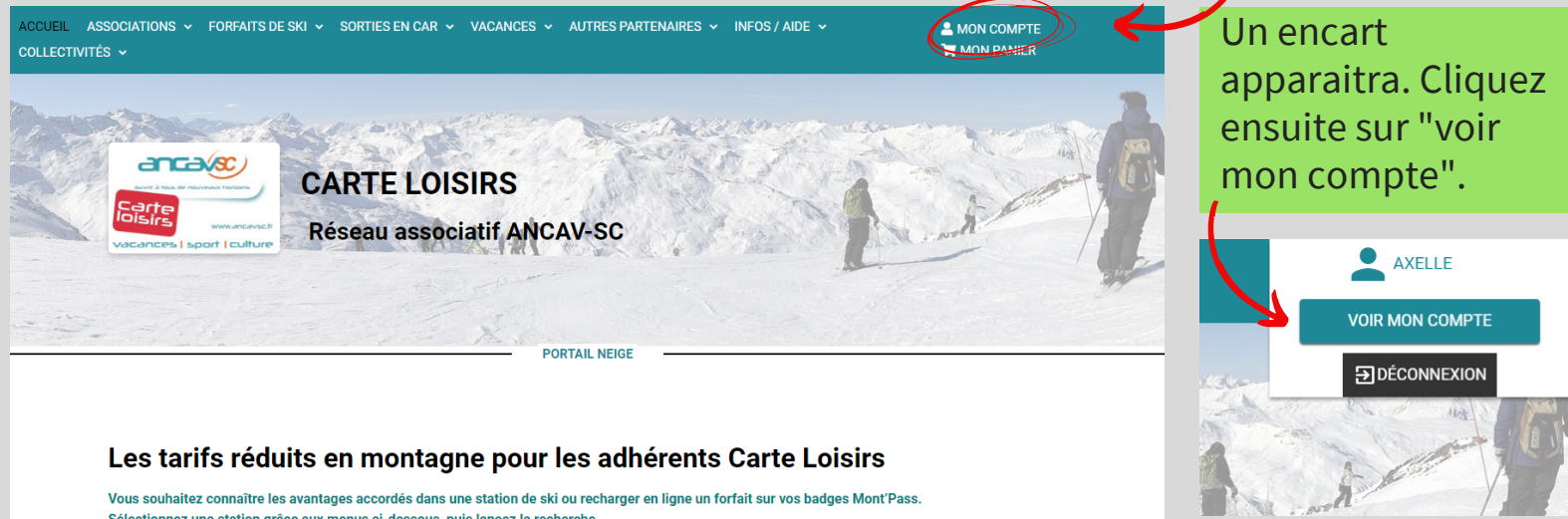

Sélectionnez une station grâce aux menus ci-dessous, puis lancez la recherche.

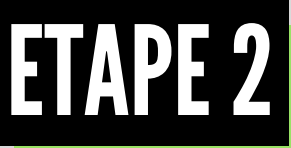

## **CONSULTER LES INFORMATIONS DE SON COMPTE**

Cliquez sur le menu déroulant "mes infos personnelles" puis sur "skieurs associés à votre compte".

Accueil - Compte client

Compte client

mon compte

**AXELLE** 

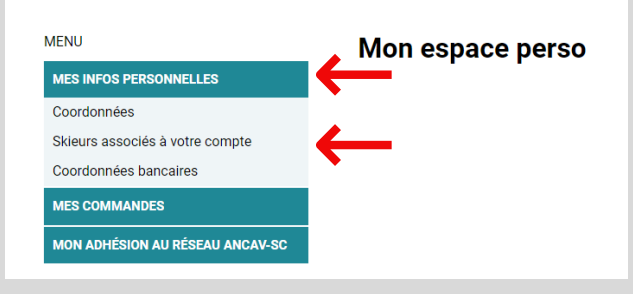

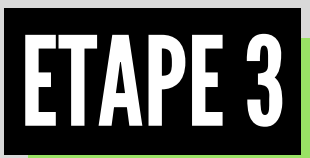

## APE 3 AJOUTER LE(S) SKIEUR(S)

Pour terminer, cliquez sur "ajouter un skieur" et saisissez les informations personnelles qui vous seront demandées.

#### **Contact principal**

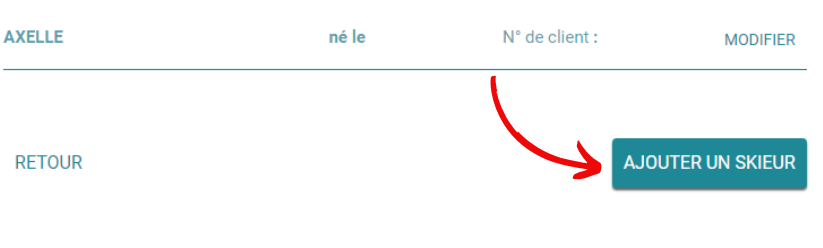

### WWW.CARTELOISIRS-NEIGE.FR

RÉSEAU ASSOCIATIF ANCAV-SC CARTE LOISIRS